① デスクトップにある(お客さまの環境により異なります)Microsoft Edge を起動してください。

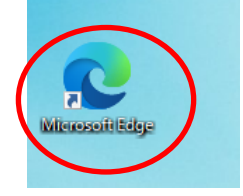

② 右上の「…」をクリックします。

|                  |      |   |       | - | ð | × |
|------------------|------|---|-------|---|---|---|
|                  | íð 🕴 | æ | 3   ≦ | œ |   |   |
| 16時22分57秒<br>小中大 |      |   |       |   |   |   |
| ヘルプ ?            |      |   |       |   |   |   |
| さい。              |      |   |       |   |   |   |

③ 表示されたメニューの「設定」をクリックします。

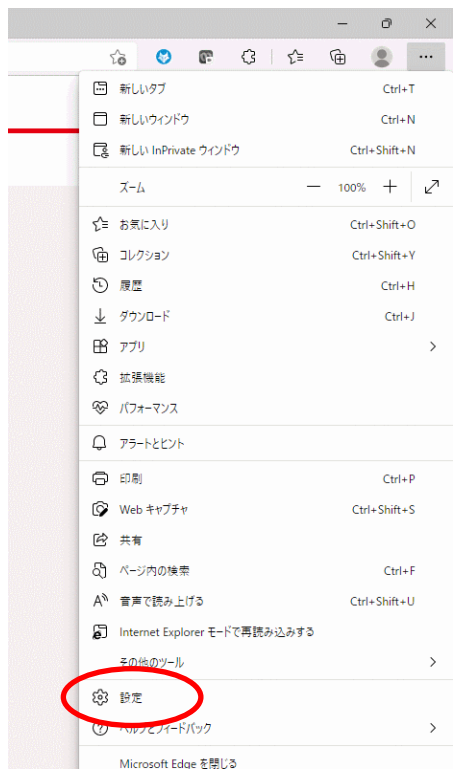

④ 「既定のブラウザー」をクリックします。

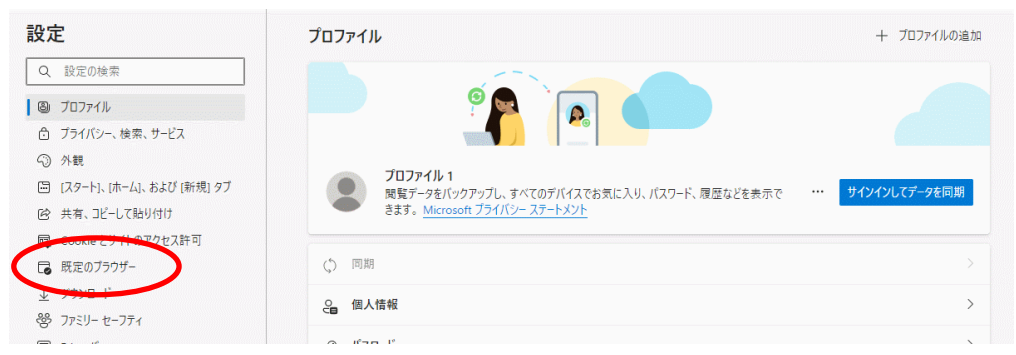

⑤ 「Internet Explorer モードでサイトの再読み込みを許可」を「許可」にします。

| 設定                       | Ē                        | 既定のブラウザー                                                                                                    |             |  |
|--------------------------|--------------------------|----------------------------------------------------------------------------------------------------|-------------|--|
| Q                        | 設定の検索                    | Microsoft Edge を既定のブラウザーにする                                                                                                 | 既定に設定する     |  |
| 8                        | วือวิตาม                 |                                                                                                    |             |  |
| Ô                        | プライバシー、検索、サービス           |                                                                                                    |             |  |
| 0                        | 外観                       | Internet Explorer の互換性                                                                                                    |             |  |
|                          | [スタート]、[ホーム]、および [新規] タブ |                                                                                                    |             |  |
| Ē                        | 共有、コピーして貼り付け             | Internet Explorer に Microsoft Edge でサイトを開かせる (2)                                                                            |             |  |
| r,                       | Cookie とサイトのアクセス許可       | internet cuptorer (777773 øbblict microsoft cuge (7941-bellandschinkas/ichab)(Cella 3                                       |             |  |
| 6                        | 既定のブラウザー                 |                                                                                                    | क्षेत्र प्र |  |
| $\underline{\downarrow}$ | ダウンロード                   | Internet Explorer モードでサイトの再読み込みを許可()                                                                                        | INTHJ ▼     |  |
| 씅                        | ファミリー セーフティ              | Microsoft Edge (シノブノスタ GCさに、 丘検性を確保 タ GCのに Internet Explorer が必要な場合は、 Internet Explorer モートで再後読み込むこと<br>を選択できます。            |             |  |
| 00                       | Edge /(-                 | この設定の変更を有効にするには、ブラウザーを再起動してください                                                                                             | 〇 再起動       |  |
| At                       | 言語                       |                                                                                                    |             |  |
| 0                        | ブリンター                    | Internet Explorer モード ページ<br>これらのページは、ページ追加日から 30 日間 Internet Explorer モードで開きます。Internet Explorer モードで自動的に開くページが 1 ページあります。 | 追加          |  |

## ⑥ 「再起動」をクリックします。

| 設定                                             | 既定のブラウザー                                                                                                    |
|------------------------------------------------|----------------------------------------------------------------------------------------------------|
| Q. 設定の検索                                       | Microsoft Edge を既定のブラウザーにする 既定に設定:                                                                                                    |
| July 10, 20, 20, 20, 20, 20, 20, 20, 20, 20, 2 |                                                                                                    |
| ∂ プライバシー、検索、サービス                               |                                                                                                    |
| <○ 外観                                          | Internet Explorer の互換性                                                                                                    |
| 🔄 [スタート]、[ホーム]、および [新規] タブ                     |                                                                                                    |
| 🖻 共有、コピーして貼り付け                                 | Internet Explorer に Microsoft Edge でサイトを開かせる ()                                                                                        |
| Cookie とサイトのアクセス許可                             |                                                                                                    |
| 🕞 既定のブラウザー                                     |                                                                                                    |
| <u>↓</u> ダウンロード                                | Internet Explorer モートでサイトの再読み込みを許可()<br>Microsoft Edga でゴーウブオストをに、万倍性な確保オストめに Internet Evologer が必要が場合け、Internet Evologer モードで東年読み込まった |
| 巻 ファミリー セーフティ                                  | Record tage (アノアス) Subject 生民性性を強い Solution method Liptore // 使品の時日は、method Capacity Color を選択できます。                                    |
| 回 Edge バー                                      | この設定の変更を有効にするには、ブラウザーを再起動してください                                                                                                    |
| 副目 15A                                         |                                                                                                    |
| ☐ JU>9-                                        | Internet Explorer モード ページ<br>これらのページは、ページ追加日から 30 日間 Internet Explorer モードで聞きます. Internet Explorer モードで自動的に聞くページが 1 ページあります.           |

⑦ 以上で設定は終了です。
 証明書の発行(更新)方法については次ページよりご案内いたします。

(2) 「IE」モードでの証明書発行(更新)方法

① 当行ビジネスダイレクトのログイン画面を開きます。

| GN かなぎんビジネスダイ                                                             | 2022年03月09日 09時45/954        レクト      文字サイズ 小 (雪) 大                                       |
|---------------------------------------------------------------------------|-------------------------------------------------------------------------------------------|
| ログイン                                                                      | BLGI001 ヘルプ 🧿                                                                             |
| 電子証明書をお待ちの方は、「ログイン」ボタ<br>ログインIDとログインバスワードでログインす<br>ご利用のブラウザでは証明書を発行できません。 | ンを押してください。<br>る番白は、ログインIDとログインパスワードを入力の上、「ログイン」ボタンを押してください。<br>証明書を発行する場合は対応プラウザをご利用ください。 |
| 電子証明書方式のお客様                                                               | ID・バスワード方式のお客様                                                                            |
| באלים                                                                     | ログインID<br>ログインIC2-ド                                                                       |
|                                                                           | ▶ ソフトウェアキーボードを使用する                                                                        |
|                                                                           | ログイン                                                                                      |
|                                                                           | 初めてご利用されるお客様                                                                              |
|                                                                           | 初めてご利用の方は、最初にログインID取得を行ってください。                                                            |
|                                                                           | ログインID取得                                                                                  |

② 右上の「…」をクリックします。

|                    |      |   |        | - | ð Y    |
|--------------------|------|---|--------|---|--------|
|                    | ro 📀 | æ | 3   ₹≡ | œ | () ··· |
| 3 16時22分57秒<br>小中大 |      |   |        |   |        |
| ヘルプ 🕐              |      |   |        |   |        |
|                    |      |   |        |   |        |
| らい。                |      |   |        |   |        |

③ 表示されたメニューの「Internet Explorer モードで再読み込みする」をクリックします。

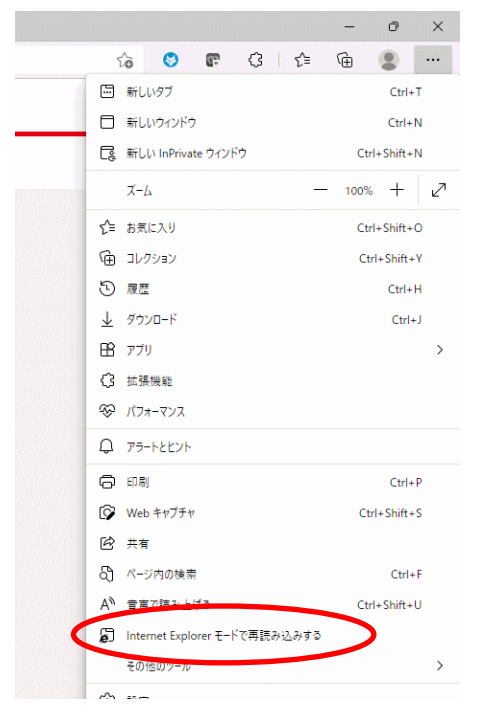

④ 下図のように「電子証明書発行」ボタンが表示されるようになりますので、クリックします。

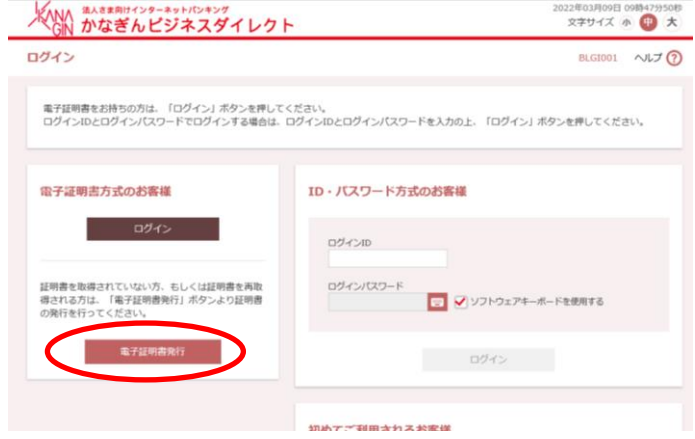

⑤ ログインID、ログインパスワードをご入力いただき、「認証」ボタンをクリックしてください。
 ※ログインID未取得のお客さまは「ログインID取得」を行ってください

| ALATERNIC ALATERNICA ALATERNICA ALATERNIC | 2022年03月09日 09時49分02秒<br>文字サイズ 小 (19) 大 |
|----------------------------------------------------------------------------------------------------|-----------------------------------------|
| 証明書発行 証明書発行認証                                                                                                    | BSM5001 へルプ 🕜                           |
| 個人認証<br>超用書與行<br>始建中<br>次間完了                                                                                                    |                                         |
| 初めてログインIDを取得されるお客様                                                                                                    |                                         |
| 電子理想最終行の前にログイン1000時頃が必要です。<br>ログインIDをお持ちではければ、「ログイン10時間」ボタンを用いてログーンIDをお持ちではければ、<br>ログイン10時間<br>ログイン10取得まで完了しているお客様                                                                                                    | <u>.</u>                                |
| 電子証明書発行に必要な本人認証を行います。<br>ログインIDとログインパスワード <mark>を入力のトー「翌年」ボタンを増してください</mark>                                                                                                    |                                         |
| ログインID                                                                                                    |                                         |
| ログインパスワード 🔤 🇹 ソフトウェアキーボード                                                                                                    | を使用する                                   |
| < 中部 255                                                                                                    |                                         |

- ⑥ 「発行」ボタンをクリックします。
  ※ たままた! (\*27-32) たく27-23) たく27-23) たん27-23) たん27-23) たん
- ⑦ 以上で、電子証明書の発行は終了です。「閉じる」ボタンをクリックして頂き、再度ログインの上、 引き続きサービスをご利用ください。

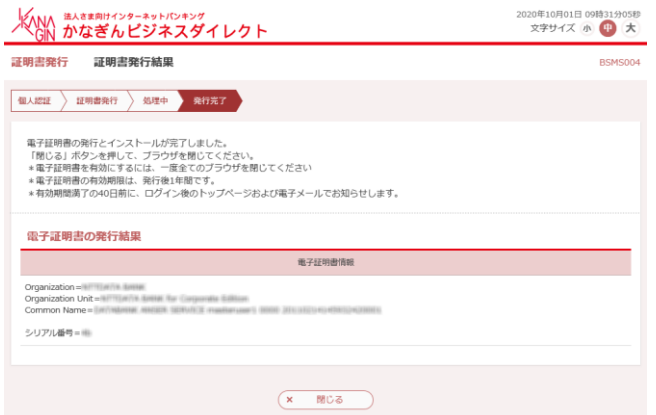